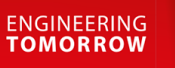

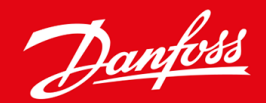

กู่มือการติดตั้ง

# การ์ด DeviceNet VLT® Soft Starter MCD 600

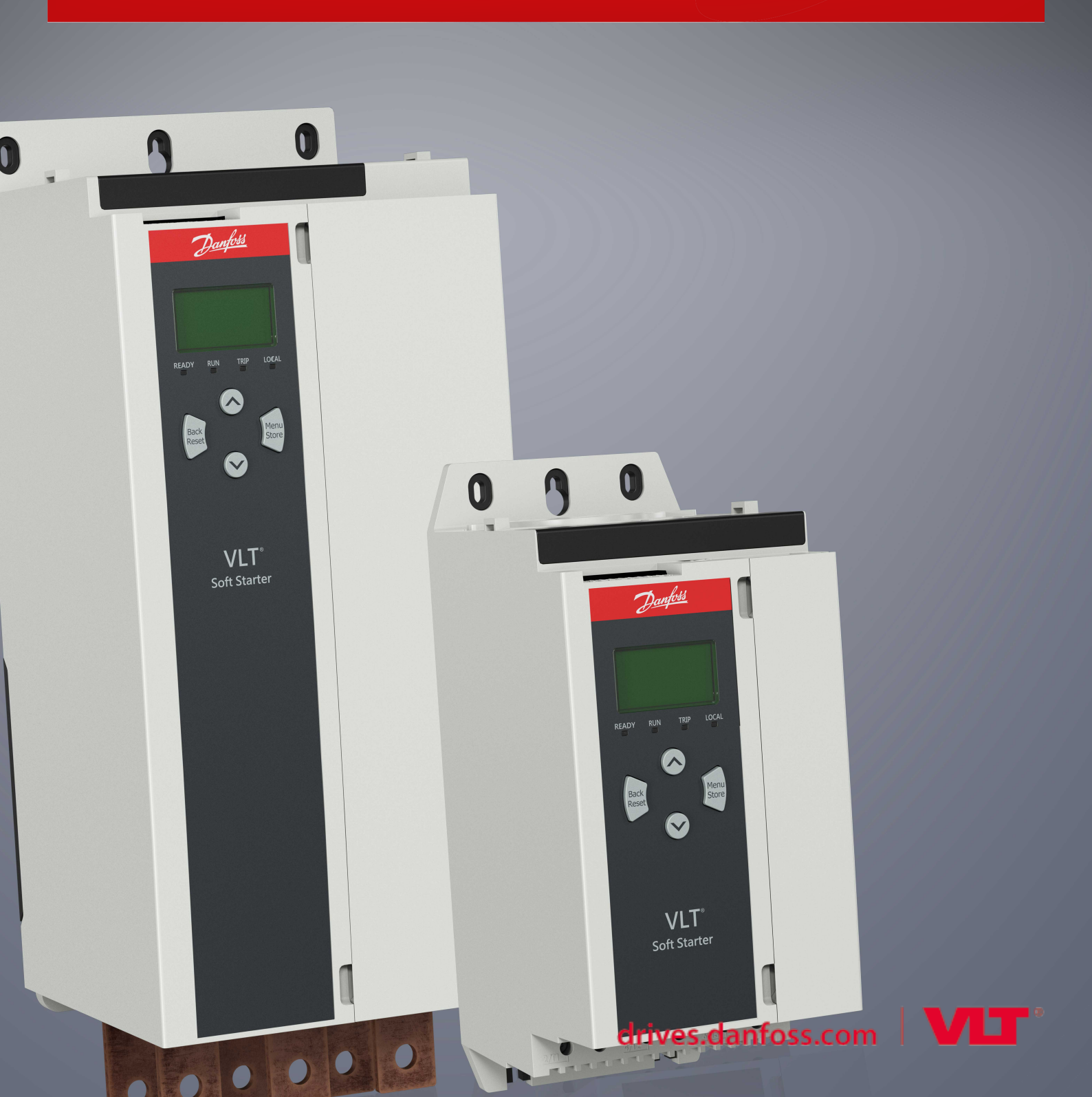

# 1 ความปลอดภัย 1.1 คำปฏิเสธการรับผิดชอบ

## เนื้อหา

| 1.2    | กำเตือน                           | 4  |
|--------|-----------------------------------|----|
| 1.3    | ข้อมูลที่สำคัญสำหรับผู้ใช้งาน     | 4  |
| -      | ν<br>-                            | _  |
| การติด | าตั้ง                             | 5  |
| 2.1    | การติดตั้งการ์ดต่อขยาย            | 5  |
| 2.2    | การเชื่อมต่อกับเครือข่าย          | 5  |
| 2.3    | ไฟ LED ก่าป้อนกลับ                | 6  |
|        | 2.3.1 ไฟ LED โมดูลและเครือข่าย    | 6  |
|        |                                   |    |
| การกำ  | หนดก่า                            | 8  |
| 3.1    | การจัดเตรียม                      | 8  |
| 3.2    | การตั้งก่าเครือข่าย DeviceNet     | 8  |
| 3.3    | การเปิดใช้งานการควบคุมเครือข่าย   | 8  |
| 3.4    | โครงสร้าง I/O แบบโพลของ DeviceNet | 8  |
|        | 3.4.1 ข้อมูลเอาท์พุทและอินพุท     | 9  |
| 2      | An ar                             | 10 |
| การแก้ | าไขปญหา                           | 12 |
| 4.1    | รหัสตัดการทำงาน                   | 12 |
| การจัด | าการพารามิเตอร์                   | 14 |
| 5.1    | ออบเจ็กต์พารามิเตอร์              | 14 |
|        |                                   |    |
| ข้อกำเ | หนดเฉพาะ                          | 15 |
| 6.1    | การเชื่อมต่อ                      | 15 |
| 6.2    | การตั้งค่า                        | 15 |
| 6.3    | ไฟฟ้า                             | 15 |
| 6.4    | การรับรอง                         | 15 |
|        |                                   |    |

<u>Danfoss</u>

### 1 ความปลอดภัย

### 1.1 คำปฏิเสธการรับผิดชอบ

ภาพด้วอย่างและแผนผังต่างๆ ในกู่มือนี้ให้มาเพื่อเป็นการยกด้วอย่างประกอบเท่านั้น ข้อมูลที่มีอยู่ในกู่มือเล่มนี้อาจเปลี่ยนแปลงได้ทุกเมื่อ โดยไม่จำเป็นด้องแจ้งให้ทราบล่วงหน้า เราไม่รับผิดหรือรับผิดชอบใดๆ ต่อ ความเสียหายโดยตรง โดยอ้อม หรือโดยสืบเนื่องอันเป็นผลมาจากการใช้งานหรือระบบใช้งานของอุปกรณ์นี้

### 1.2 คำเตือน

🚺 คำเตือน 🛕

### อันตรายจากไฟฟ้า

การเชื่อมต่อหรือการถอดอุปกรณ์เสริมเมื่อชุดชอฟต์สตาร์ทเชื่อมต่ออยู่กับแรงดันไฟฟ้าสายหลัก อาจทำให้เกิดการบาดเจ็บได้

ก่อนการเชื่อมต่อหรือการถอดอุปกรณ์เสริม ให้แขกชุดซอฟต์สตาร์ทออกจากแรงดันไฟฟ้าสายหลัก

### 🚹 คำเตือน 🚹

### มีความเสี่ยงได้รับบาดเจ็บและความเสียหายกับอุปกรณ์

การเสียบวัตถุแปลกปลอมหรือการแตะด้านในของชุดซอฟต์สตาร์ทขณะฝาครอบพอร์ตต่อขยายเปิดอยู่ อาจทำให้เกิดการบาดเจ็บและชุดซอฟต์สตาร์ทเสียหายได้

- อย่าเสียบวัตถุแปลกปลอมในชุดซอฟต์สตาร์ทขณะฝาครอบพอร์ตเปิดอยู่
- อย่าแตะค้านในชุดซอฟต์สตาร์ทขณะฝากรอบพอร์ตเปิดอยู่

### 1.3 ข้อมูลที่สำคัญสำหรับผู้ใช้งาน

ปฏิบัติตามคำเตือนเกี่ยวกับกวามปลอดภัยที่จำเป็นทั้งหมดขณะกวบกุมการทำงานของชุดซอฟต์สตาร์ทจากระยะไกล แจ้งพนักงานให้ทราบว่าเครื่องจักรอาจสตาร์ท โดยไม่แจ้งเดือน

ผู้ติดดั้งมีหน้าที่ปฏิบัติตามกำแนะนำทั้งหมดในกู่มือเล่มนี้ และปฏิบัติตามแนวทางปฏิบัติทางไฟฟ้าที่ถูกด้อง

ใช้แนวทางปฏิบัติมาตรฐานที่ได้รับการขอมรับระดับนานาชาติทั้งหมดสำหรับการสื่อสาร RS485 เมื่อติดตั้งและใช้อุปกรณ์นี้

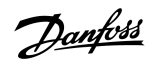

### 2 การติดตั้ง

### 2.1 การติดตั้งการ์ดต่องยาย

### ขั้นตอน

- 1. ดันไขควงปากแบนขนาดเล็กเข้าสู่ช่องเสียบที่ตรงกลางของฝาครอบพอร์ตต่อขยายและลอดฝาครอบออกจากชุดซอฟต์สตาร์ท
- 2. จัดตำแหน่งการ์ดให้ตรงกับพอร์ตต่อขยาย
- 3. ค่อยๆ ดันการ์ดไปตามร่องจนกระทั่งกลิกเข้ากับชุดซอฟต์สตาร์ท

### ตัวอย่าง:

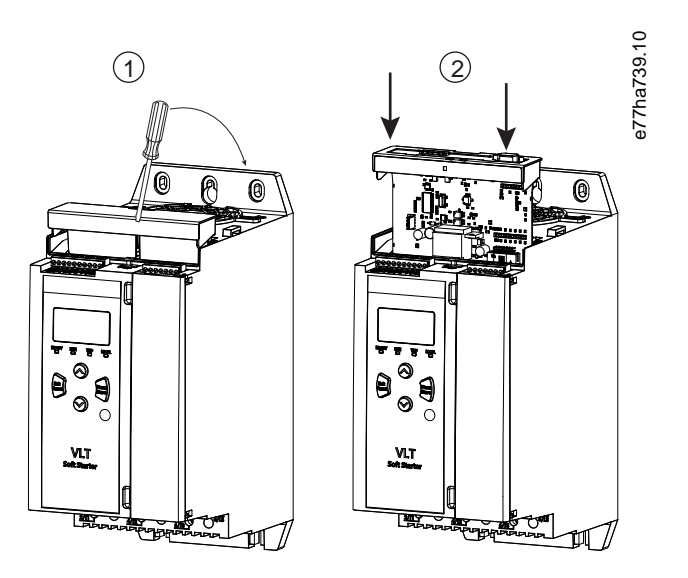

ภาพประกอบ 1: การติดตั้งการ์ดต่อขยาย

### 2.2 การเชื่อมต่อกับเครือข่าย

**Prerequisites:** 

การ์ดต่อขยายต้องได้รับการติดตั้งในชุดซอฟต์สตาร์ท

### ขั้นตอน

- 1. เชื่อมต่อสายไฟฟิลค์ผ่านทางปลั๊กขั้วต่อ 5 ทาง
  - การ์ด DeviceNet ได้รับกระแสไฟผ่านทางขั้วต่อ

Danfoss

<u>Danfoss</u>

การติดตั้ง

ตัวอย่าง:

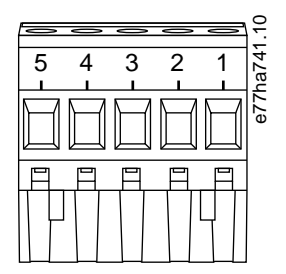

ภาพประกอบ 2: ปลั๊กขั้วต่อ 5 ทาง

| พิน | การทำงาน |
|-----|----------|
| 5   | V+       |
| 4   | CAN_H    |
| 3   | ชีกค์    |
| 2   | CAN_L    |
| 1   | V-       |

การออกแบบเครือข่ายต้องลดความยาวครอปไลน์ (dropline) สะสมที่ยอมรับได้สูงสุดสำหรับอุปกรณ์ทุกชนิดที่ติดตั้งบนเครือข่าย หากไม่สามารถดำเนินการดังกล่าว อางส่งผลให้เกิดความผิดพลาด ในการสื่อสารทางเครือข่ายและความเชื่อถือได้ลดลง

ลดครอปไลน์สะสมที่ยอมรับได้สูงสุด 400 มม. ต่ออุปกรณ์ในเครือข่าย

### ตัวอย่าง:

ODVA ระบุความยาวครอปไลน์สะสมสูงสุดที่ 156 ม. บนการทำงานเครือข่ายที่ 125 kb/s หากมีอุปกรณ์ 6 เครื่องติดตั้งบนเครือข่ายนี้ ความยาวครอปไลน์รวมจะต้องลดลงเหลือที่ 153.6 ม.

### 2.3 ไฟ LED ค่าป้อนกลับ

### 2.3.1 ไฟ LED โมดูลและเครือข่าย

ไฟ LED โมดูลบ่งบอกสภาวะของแหล่งจ่ายไฟและการทำงานของอุปกรณ์

ไฟ LED เครือข่ายบ่งบอกสถานะของการเชื่อมโยงการสื่อสารระหว่างอุปกรณ์และเครือข่ายหลัก

### ตาราง 1: คำอธิบาย LED

| ชื่อ LED | สถานะ LED           | คำอธิบาย                       |
|----------|---------------------|--------------------------------|
| ໂມດູລ    | ปิด                 | เกรือข่ายปิด                   |
|          | สีเขียว             | การทำงานปกติ                   |
|          | สีแดง               | เกิดฟอลต์ที่ไม่สามารถกู้ถึนได้ |
|          | สีแคง/สีเขียวกะพริบ | โหมดทดสอบตนเอง                 |

| ชื่อ LED  | สถานะ LED           | คำอธิบาย                                                      |
|-----------|---------------------|---------------------------------------------------------------|
| เครือข่าย | ปิด                 | การทดสอบ MAC ID ซ้ำกันไม่เสร็จสิ้น                            |
|           | สีเขียวกะพริบ       | ออนไลน์ แต่ไม่เชื่อมต่อเครือข่ายหลัก                          |
|           | สีเขียว             | ออน ไลน์และเชื่อมต่อเครือข่ายหลัก                             |
|           | สีแดงกะพริบ         | มีการเชื่อมต่อ I/O หนึ่งราชการขึ้นไปหมดเวลา                   |
|           | สีแดง               | การสื่อสารระหว่างอุปกรณ์และเครือข่ายหลักด้มเหลว               |
|           | สีแคง/สีเขียวกะพริบ | การสื่อสารถุ้มเหลวและได้รับกำขอการสื่อสารอัดลักษณ์ที่ถุ้มเหลว |
|           |                     |                                                               |

### คู่มือการติดตั้ง | การ์ด DeviceNet

Danfoss

Janfoss

### 3 การกำหนดค่า

### 3.1 การจัดเตรียม

การ์ด DeviceNet เป็นอุปกรณ์รองกลุ่มที่ 2 โดยใช้ชุดการเชื่อมต่อหลัก/รองที่กำหนดไว้ล่วงหน้า ข้อมูล I/O เกิดขึ้นและใช้งานโดยใช้การรับส่งข้อความ I/O แบบโพล

เพิ่มชุดชอฟด์สตาร์ทลงในโปรแกรมดัวจัดการ DeviceNet ผ่านทางไฟล์ EDS และเครื่องมือชอฟต์แวร์การกำหนดค่า/การจัดการ หากค้องการทำงานให้ประสบความสำเร็จ ให้ใช้ไฟล์ EDS ที่ถูกต้อง ไฟล์ ภาพ bitmap บนหน้างอ (device.bmp) มีให้ใช้งานเช่นกัน โดยดาวน์โหลดไฟล์ได้จาก www.danfoss.com/en/service-and-support/downloads/dds/fieldbusconfiguration-files/#tab-downloads ติดต่อดัวแทนจำหน่ายในท้องอิ่นเพื่อขอข้อมูลเพิ่มเติม

### 3.2 การตั้งค่าเครือข่าย DeviceNet

ตั้งค่าพารามิเตอร์การสื่อสารทางเครือข่ายให้กับการ์คผ่านทางชุดซอฟต์สตาร์ท สำหรับรายละเอียดเกี่ยวกับวิธีการกำหนดค่าชุดซอฟต์สตาร์ท ดูคู่มือการใช้งาน VLT® Soft Starter MCD 600

| พารามิเตอร์                                            | คำอธิบาย                                               |
|--------------------------------------------------------|--------------------------------------------------------|
| 12-5 Devicenet Address (ที่อยู่ Devicenet)             | ดั้งก่าที่อยู่เครือข่าย DeviceNet ให้กับชุดชอฟต์สตาร์ท |
| 12-6 Devicenet Baud Rate (อัตราการส่งข้อมูล Devicenet) | เลือกอัตราการส่งข้อมูลให้กับการสื่อสาร DeviceNet       |

### 3.3 การเปิดใช้งานการควบคุมเครือข่าย

ชุดชอฟต์สตาร์ทยอมรับเฉพาะกำสั่งจากการ์คต่องยายหาก พ*ารามิเตอร์ 1-1 Command Source (แหล่งกำสั่ง*) ตั้งค่าเป็น *เครือข่าย* 

### หมายเหตุ

หากอินพุทรีเซ็ตเปิดใช้งานอยู่ ชุดซอฟต์สตาร์ทจะไม่ทำงาน หากไม่ต้องมีสวิตซ์รีเซ็ต ให้ติดตั้งการเชื่อมโยงข้ามขั้วต่อ RESET, COM+ บนชุดซอฟต์สตาร์ท

### 3.4 โครงสร้าง I/O แบบโพลของ DeviceNet

เมื่อโหลดไฟล์ EDS แล้ว ให้เพิ่มอุปกรณ์ลงในรายการสแกนเนอร์ด้วยพารามิเตอร์ดังนี้

| พารามิเตอร์                                  | ค่า     |
|----------------------------------------------|---------|
| I/O connection type (ประเภทการเชื่อมค่อ I/O) | โพล     |
| Poll receive size (ขนาดโพลรับ)               | 14 ไบต์ |
| Poll transmit size (ขนาดโพลส่ง)              | 2 ไบด์  |

เมื่อมีการตั้งค่า กำหนดค่า และเปิดการทำงานของชุดซอฟต์สตาร์ท อุปกรณ์ และเครือข่ายหลัก เครือข่ายหลักจะส่งข้อมูล 2 ไบต์ไปยังอุปกรณ์และรับข้อมูล 14 ไบต์จากอุปกรณ์

<u>Danfoss</u>

### 3.4.1 ข้อมูลเอาท์พุทและอินพุท

### ตาราง 2: โครงสร้างข้อมูลเอาท์พุท I/O แบบโพลหลัก/รอง

| ไบต์ | บิต | การทำงาน                                                       |
|------|-----|----------------------------------------------------------------|
| 0    | 0   | 0=คำสั่งหชุด                                                   |
|      |     | 1=กำสั่งสตาร์ท                                                 |
|      | 1   | 0=เปิดใช้งานกำสั่งสตาร์ทหรือหยุด                               |
|      |     | 1=หยุดแบบค่วน (อื่นไหลจนหยุค) และปิดใช้งานกำสั่งสตาร์ท         |
|      | 2   | 0≕เปิดใช้งานกำสั่งสตาร์ทหรือหยุด                               |
|      |     | 1≕รีเซ็ดกำสั่งและปิคใช้งานกำสั่งสดาร์ท                         |
|      | 3–7 | สำรองไว้                                                       |
| 1    | 0–1 | 0=ใช้อินพุทระยะไกลของชุดซอฟต์สตาร์ทเพื่อเลือกการตั้งก่ามอเตอร์ |
|      |     | 1=ใช้การตั้งค่ามอเตอร์หลักเมื่อเริ่มค้น                        |
|      |     | 2=ใช้การตั้งค่ามอเตอร์รองเมื่อเริ่มต้น                         |
|      |     | 3=สำรองไว้                                                     |
|      | 2–7 | สำรองไว้                                                       |

### ตาราง 3: โครงสร้างข้อมูลอินพุท I/O แบบโพลหลัก/รอง

| ไบต์ | บิต | การทำงาน      | ี่ก่า                                                |
|------|-----|---------------|------------------------------------------------------|
| 0    | 0   | ตัดการทำงาน   | 1=ตัดการทำงาน                                        |
|      | 1   | คำเตือน       | 1=คำเดือน                                            |
|      | 2   | กำลังทำงาน    | 0=ไม่รู้จัก, ไม่พร้อม, พร้อมเริ่มค้น หรือคัดการทำงาน |
|      |     |               | 1=กำลังเริ่มด้น, กำลังทำงาน กำลังหยุด หรือกำลัง Jog  |
|      | 3   | สำรองไว้      |                                                      |
|      | 4   | พร้อม         | 0=ไม่ขอมรับกำสั่งสตาร์ทหรือหยุด                      |
|      |     |               | 1=ขอมรับกำสั่งสตาร์ทหรือหขุด                         |
|      | 5   | โหมดการทำงาน  | 0=โหมดการโปรแกรม                                     |
|      |     |               | 1=โหมดการทำงาน                                       |
|      | 6   | แหล่งกำสั่ง   | 0=LCP ระขะไกล, อินพุทดิจิตอล, นาพิกา                 |
|      |     |               | 1=เครือข่าย                                          |
|      | 7   | ที่ก่าอ้างอิง | 1=กำลังทำงาน                                         |

การกำหนดค่า

| ไบต์             | บิต | การทำงาน                | ค่า                                                                                                   |
|------------------|-----|-------------------------|----------------------------------------------------------------------------------------------------|
| 1                | 0–7 | สถานะ                   | 0=່ມສູ້ຈັກ (ແນູເປີດ)                                                                                  |
|                  |     |                         | 2=ไม่พร้อม (หน่วงเวลาการรีสตาร์ท, ตรวงสอบอุณหภูมิการรีสตาร์ท, การจำลองการทำงาน, อินพุทรีเซ็ตเปิดอยู่) |
|                  |     |                         | 3=พร้อมเริ่มค้น (รวมถึงสถานะคำเตือน)                                                                  |
|                  |     |                         | 4=กำลังเริ่มต้นหรือกำลังทำงาน                                                                         |
|                  |     |                         | 5=กำลังหยุด                                                                                           |
|                  |     |                         | 7=ตัดการทำงาน                                                                                         |
|                  |     |                         | 8=เดินหน้า Jog                                                                                        |
|                  |     |                         | 9=กลับทิศ Jog                                                                                         |
| 2                | 0–7 | รหัสตัดการทำงาน/กำเตือน | ดู <u>4.1 รหัสตัดการทำงาน</u>                                                                         |
| 3                | 0   | ตั้งก่าเริ่มต้น         | 1=บิตถำคับเฟสถูกด้อง (บิต 1) หลังการสตาร์ทครั้งที่ 1                                                  |
|                  | 1   | ลำดับเฟส                | 1=ลำดับเฟสถ่าบวก                                                                                      |
|                  | 2–7 | สำรองไว้                |                                                                                                    |
| 4 <sup>(1)</sup> | 0–7 | กระแสมอเตอร์ (ไบต์ต่ำ)  | กระแส [A]                                                                                             |
| 5 <sup>(1)</sup> | 0–7 | กระแสมอเตอร์ (ไบต์สูง)  |                                                                                                    |
| 6                | 0–7 | %FLC กระแส (ไบต์ต่ำ)    | กระแสเป็นเปอร์เซ็นต์ของการตั้งก่า FLC ชุดซอฟต์สตาร์ท (%)                                              |
| 7                | 0–7 | %FLC กระแส (ไบต์สูง)    |                                                                                                    |
| 8                | 0–7 | % อุณหภูมิมอเตอร์       | รูปแบบการเกิดความร้อนของมอเตอร์ (%)                                                                   |
| 9                | 0–7 | สำรองไว้                |                                                                                                    |
| 10               | 0–7 | %ตัวประกอบกำลัง         | เปอร์เซ็นต์ของตัวประกอบกำลัง (100%=ตัวประกอบกำลังเป็น 1)                                              |
| 11               | 0–7 | กำลัง (ไบต์ต่ำ)         | กำลังไบต์ต่ำ, ปรับสเกลตามสเกลกำลัง                                                                    |
| 12               | 0–3 | กຳລັ້ (นิบเบิลสูง)      | กำลังนิบเบิลสูง, ปรับสเกลตามสเกลกำลัง                                                                 |
|                  | 4–5 | สเกลกำลัง               | 0=ดูณก่ากำลังด้วย 10 เพื่อให้ได้ก่า W                                                                 |
|                  |     |                         | 1=ดูณค่ากำลังด้วย 100 เพื่อให้ได้ค่า W                                                                |
|                  |     |                         | 2=กำลัง (kW)                                                                                          |
|                  |     |                         | 3=ดูฉค่ากำลังด้วย 10 เพื่อให้ได้ค่า kW                                                                |
|                  | 6–7 | สำรองไว้                |                                                                                                    |

การกำหนดค่า

| ไบต์ | บิต | การทำงาน           | ค่า                                      |
|------|-----|--------------------|------------------------------------------|
| 13   | 0–4 | สถานะอินพุทดิจิตอล | สำหรับอินพุททั้งหมด, 0≕เปิด, 1=ปิด (ย่อ) |
|      |     |                    | 0=สตาร์ท/หยุด                            |
|      |     |                    | 1=สำรองไว้                               |
|      |     |                    | 2=รึเช็ด                                 |
|      |     |                    | 3=อินพุท A                               |
|      |     |                    | 4=อินพุท B                               |
|      | 5–7 | สำรองไว้           |                                          |

<sup>1</sup> สำหรับรุ่น MCD6-0063B และเล็กกว่า กระแสที่รายงานผ่านทางรีจิสเตอร์การสื่อสารมากกว่าก่าตามจริง 10 เท่า

### 4.1 รหัสตัดการทำงาน

| รหัส | กำอธิบาย                                                                   |
|------|----------------------------------------------------------------------------|
| 0    | ไม่ตัดการทำงาน                                                             |
| 11   | อินพุท A ตัดการทำงาน                                                       |
| 20   | มอเตอร์รับโหลดเกิน                                                         |
| 21   | แผ่นระบายความร้อนร้อนจัด                                                   |
| 23   | เฟส L1 หายไป                                                               |
| 24   | เฟส L2 หายไป                                                               |
| 25   | เฟส L3 หายไป                                                               |
| 26   | กระแสไฟไม่สมดุล                                                            |
| 28   | กระแสเกิน                                                                  |
| 29   | กระแสด่ำเกินไป                                                             |
| 50   | ทำดังสูญเสีย                                                               |
| 51   | แรงดันต่ำเกินไป                                                            |
| 52   | แรงดันเกิน                                                                 |
| 54   | ลำคับเฟส                                                                   |
| 55   | กวามถึ่                                                                    |
| 60   | การ์คกวบคุมไม่ถูกต้อง                                                      |
| 61   | FLC นอกช่วงที่กำหนด                                                        |
| 62   | EEPROM ถ้มเหลว (พารามิเตอร์เกินช่วงที่กำหนด)                               |
| 75   | เทอร์มิสเตอร์ของมอเตอร์                                                    |
| 101  | เวลาสตาร์ทมากเกินไป                                                        |
| 102  | การเชื่อมต่อมอเตอร์                                                        |
| 104  | ฟอลต์ภายใน                                                                 |
| 110  | อินพุท B ตัดการทำงาน                                                       |
| 113  | การ์ดสื่อสารเกิดฟอลต์                                                      |
| 114  | บังคับเครือข่ายตัดการทำงาน (การสื่อสารเครือข่ายระหว่างอุปกรณ์และเครือข่าย) |

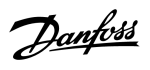

การแก้ไขปัญหา

Danfoss

การแก้ไขปัญหา

| รหัส    | คำอธิบาย                                                            |
|---------|---------------------------------------------------------------------|
| 115     | L1-T1 ลัควงจร                                                       |
| 116     | L2-T2 ถัดวงจร                                                       |
| 117     | L3-T3 ลัควงจร                                                       |
| 119     | บายพาสมีโหลดเกิน                                                    |
| 120     | อุณหภูมิ SCR สูงเกิน                                                |
| 121     | แบตเตอรี่/นาฬิกา                                                    |
| 122     | วงจรเทอร์มิสเตอร์                                                   |
| 124     | RTD/PT100 B                                                         |
| 133     | กระแสไฟเกิน                                                         |
| 134     | กระแสไฟด้ำเกินไป                                                    |
| 142     | LCP ตัดการเชื่อมต่อ                                                 |
| 143     | ตรวจพบความเร็วศูนย์                                                 |
| 144     | SCR Itsm                                                            |
| 145     | กระแสเกิบชั่วขณะ                                                    |
| 146     | ความจุพิกัด                                                         |
| 156     | อ่านค่ากระแสผิดพลาด L1                                              |
| 157     | อ่านค่ากระแสผิดพลาด L2                                              |
| 158     | อ่านค่ากระแสผิดพลาด L3                                              |
| 159     | เปิดเครื่องในการจำลองการทำงาน                                       |
| 160     | การเชื่อมต่อมอเตอร์ T1                                              |
| 161     | การเชื่อมต่อมอเตอร์ T2                                              |
| 162     | การเชื่อมต่อมอเตอร์ T3                                              |
| 163     | ้ไฟริ่ง SCR ถึมเหลว L1                                              |
| 164     | ไฟริ่ง SCR ถึมเหลว L2                                               |
| 165     | ไฟริ่ง SCR ถึมเหลว L3                                               |
| 166     | VZC ถึมเหลว L1                                                      |
| 167     | VZC ถึมเหลว L2                                                      |
| 168     | VZC ถึมเหลว L3                                                      |
| 169     | แรงดันควบคุมต่ำ                                                     |
| 170–182 | เกิดฟอลต์ภายใน X ติดต่อชัพพลายเออร์ในท้องถิ่นเกี่ยวกับรหัสฟอลต์ (X) |

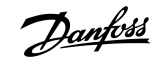

การจัดการพารามิเตอร์

### 5 การจัดการพารามิเตอร์

### 5.1 ออบเจ็กต์พารามิเตอร์

อุปกรณ์รองรับออบเจ็กต์พารามิเตอร์ผ่านทางการรับส่งข้อความโดยชัดแจ้ง พารามิเตอร์ชุดชอฟต์สตาร์ทสามารถอัพโหลด (เขียน) และคาวน์โหลด (อ่าน) โดยใช้ชอฟต์แวร์การจัดการ DeviceNet เมื่ออุปกรณ์ เปิดเครื่อง อุปกรณ์จะรับข้อมูลพารามิเตอร์จากชุดชอฟต์สตาร์ทโดยอัตโนมัติ

| รายละเอียด        | ค่า <b>(hex)</b> | ข้อถิดเห็น:                                     |
|-------------------|------------------|-------------------------------------------------|
| คลาส              | OF               | คลาสออบเจ็กต์พารามิเตอร์                        |
| อินสแตนซ์         | 1–xxx            | XXX = หมายเลขพารามิเตอร์สูงสุดของชุดซอฟต์สตาร์ท |
| ID แอททริบิวต์    | 01               | 0x01 เสมอ                                       |
| <u>ร</u> ับบริการ | OE               | อ่านกำพารามิเตอร์เดียวของชุดชอฟต์สตาร์ท         |
| ตั้งค่าบริการ     | 10               | เขียนก่าพารามิเตอร์เดียวของชุดซอฟด์สตาร์ท       |

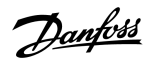

### 6 ข้อกำหนดเฉพาะ

### 6.1 การเชื่อมต่อ

| เครือข่าย            | ขั้วต่อตัวผู้ 5 ทางและขั้วต่อตัวเมียที่ถอดปลั๊กได้ (ให้มาด้วย) |
|----------------------|----------------------------------------------------------------|
| ขนาดสายเกเบิลสูงสุด  | 2.5 ml. <sup>2</sup> (14 AWG)                                  |
| 6.2 การตั้งค่า       |                                                                |
| ช่วงก่าที่อยู่       | 0–63                                                           |
| อัตราข้อมูล          | 125 kB, 250 kB, 500 kB                                         |
| <b>6.3</b> ไฟฟ้า     |                                                                |
| การใช้พลังงาน        |                                                                |
| สภาวะอยู่ด้ว         | 19 mA @ 25 V DC                                                |
| Inrush (ที่ 24 V DC) | 31 mA @ 11 V DC                                                |
| แยกแบบกัลวาบิด       | 1.8 A avage 2 ms                                               |

### 6.4 การรับรอง

| RCM  | IEC 60947-4-2                     |
|------|-----------------------------------|
| CE   | EN 60947-4-2                      |
| RoHS | สอดกล้องกับข้อกำหนด EU 2011/65/EU |

DeviceNet.

ภาพประกอบ 3: ODVA

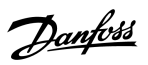

ดัชนี

### กู่มือการติดตั้ง | การ์ด DeviceNet

### ดัชนี

| ก<br>การ์คต่องขาย              |  |  |  |
|--------------------------------|--|--|--|
| ข<br>ข้อมูล I/O                |  |  |  |
| ป<br>ปลั๊กขั้วต่อ              |  |  |  |
| ฝ<br>ฝากรอบพอร์ดต่อขยาย        |  |  |  |
| อ<br>ออบเจ็กต์พารามิเตอร์      |  |  |  |
| เ<br>เครื่องมือ<br>ไขควงปากแบน |  |  |  |
| โ                              |  |  |  |
| เทรงถาหงอมูล<br>อินพุท         |  |  |  |
| η                              |  |  |  |
| ไฟ LED เครือข่าย               |  |  |  |
| ່ 1ฟ LED ໂມຄູລ                 |  |  |  |
| ไฟล์ EDS                       |  |  |  |

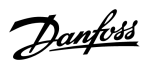

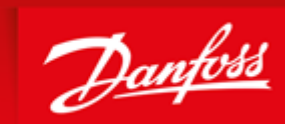

ENGINEERING TOMORROW

Danfoss can accept no responsibility for possible errors in catalogues, brochures and other printed material. Danfoss reserves the right to alter its products without notice. This also applies to products already on order provided that such alterations can be made without subsequential changes being necessary in specifications already agreed. All trademarks in this material are property of the respective companies. Danfoss and the Danfoss logotype are trademarks of Danfoss A/S. All rights reserved.

Danfoss A/S Ulsnaes 1 DK-6300 Graasten vlt-drives.danfoss.com

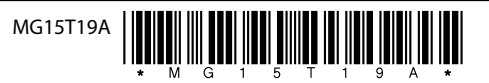